## **Installing pudb**

Install PuDB using the command:
pip install pudb

If you are using Python 2.5, PuDB version 2013.5.1 is the last version to support that version of Python. urwid 1.1.1 works with Python 2.5, newer versions do not.

## **Starting the debugger**

To start debugging, simply insert:

from pudb import set\_trace; set\_trace()

A shorter alternative to this is:

import pudb; pu.db

Or, if pudb is already imported, just this will suffice:

pu.db

If you are using Python 3.7 or newer, you can add:

```
# Set breakpoint() in Python to call pudb
export PYTHONBREAKPOINT="pudb.set_trace"
```

in your ~/.bashrc. Then use:

breakpoint()

to start pudb.

Insert one of these snippets into the piece of code you want to debug, or run the entire script with:

python -m pudb my-script.py

which is useful if you want to run PuDB in a version of Python other than the one you most recently installed PuDB with.

## Using the debugger

Use arrows on your keyboards to navigate through the debugger layout.

- Use up- and down-arrow to move to different lines in a window.
- Use left- and right-arrow to focus on different panes.

| PuDB 2 | 022.1.2  | - ?:help n:next s:step into b:breakpoint !:python command line                                                                                                    |                                                                                                    | Now available to launch (64h 4m 44's old)  |
|--------|----------|----------------------------------------------------------------------------------------------------|----------------------------------------------------------------------------------------------------|--------------------------------------------|
| 16     | # Standa |                                                                                                    | Variables:                                                                                                    | "telegram-desktop" snap has been refreshed |
| 17     | import   | random                                                                                                    | self: Network                                                                                                    | hadden and the based of the based of the   |
| 18     |          |                                                                                                    | sizes: list (3)                                                                                                    |                                            |
| 19     |          |                                                                                                    | New York Control of Control of Co |                                            |
| 20     | import ( | numpy as np                                                                                                    |                                                                                                    |                                            |
| 21     | import ( | budb                                                                                                    |                                                                                                    |                                            |
| 22     |          |                                                                                                    |                                                                                                    |                                            |
| 23     | class N  | etwork(object).                                                                                                    |                                                                                                    |                                            |
| 24     |          |                                                                                                    |                                                                                                    |                                            |
| 24     | def      | init (calf cizec).                                                                                                    |                                                                                                    |                                            |
| 25     |          |                                                                                                    |                                                                                                    |                                            |
| 20     |          | The List Sizes contains the humber of neurons in the                                                                                                    |                                                                                                    |                                            |
| 21     |          | respective layers of the network. For example, if the list                                                                                                    |                                                                                                    |                                            |
| 28     |          | was [2, 3, 1] then it would be a three-layer network, with the                                                                                                    |                                                                                                    |                                            |
| 29     |          | first layer containing 2 neurons, the second layer 3 neurons,                                                                                                    |                                                                                                    |                                            |
| 30     |          | and the third layer 1 neuron. The biases and weights for the                                                                                                    |                                                                                                    |                                            |
| 31     |          | network are initialized randomly, using a Gaussian                                                                                                    |                                                                                                    |                                            |
| 32     |          | distribution with mean 0, and variance 1. Note that the first                                                                                                    |                                                                                                    |                                            |
| 33     |          | layer is assumed to be an input layer, and by convention we                                                                                                    |                                                                                                    |                                            |
| 34     |          | won't set any biases for those neurons, since biases are only                                                                                                    |                                                                                                    |                                            |
| 35     |          | ever used in computing the outputs from later layers."""                                                                                                    |                                                                                                    |                                            |
| 36     |          |                                                                                                    |                                                                                                    |                                            |
| # 37   |          | pu, dh                                                                                                    |                                                                                                    |                                            |
| 38     |          | self.num lavers = len(sizes)                                                                                                    |                                                                                                    |                                            |
| 30     |          | self circle - circles/                                                                                                    |                                                                                                    |                                            |
| 40     |          | colf biccos - Sircs                                                                                                    |                                                                                                    |                                            |
| 40     |          | set uses = [ip, anom, anom, and (y, y) for y in Sizes[i, j]                                                                                                    |                                                                                                    |                                            |
| 41     |          | sett.weights = (hp.fanuon.ranun(y, X)                                                                                                    | Charalta                                                                                                    |                                            |
| 42     |          | # impact such a the formation of the formation of the for | Stack:                                                                                                    | 0                                          |
| 43     |          | # import pudb; pu.db                                                                                                    | >>init [Network] network.py:3                                                                                                    |                                            |
| 44     |          |                                                                                                    | <module> test.py:32</module>                                                                                                    |                                            |
| 45     |          | feedforward(self, a):                                                                                                    |                                                                                                    |                                            |
| 46     |          | """Return the output of the network if ``a`` is input."""                                                                                                    |                                                                                                    |                                            |
| 47     |          | for b, w in zip(self.biases, self.weights):                                                                                                    |                                                                                                    |                                            |
| 48     |          | a = sigmoid(np.dot(w, a)+b)                                                                                                    |                                                                                                    |                                            |
| 49     |          |                                                                                                    |                                                                                                    |                                            |
| 50     |          |                                                                                                    |                                                                                                    |                                            |
| 51     |          | SGD(self, training_data, epochs, mini_batch_size, eta,                                                                                                    |                                                                                                    |                                            |
| 52     |          | test data=None):                                                                                                    |                                                                                                    |                                            |
| 53     |          | """Train the neural network using mini-batch stochastic                                                                                                    |                                                                                                    |                                            |
| 54     |          | gradient descent. The ``training data`` is a list of tuples                                                                                                    |                                                                                                    |                                            |
| 55     |          | (x, y) representing the training inputs and the desired                                                                                                    | Breakpoints:                                                                                                    |                                            |
| 56     |          | outputs. The other non-ontional parameters are                                                                                                    | mosaic.pv:311 (0 hits)                                                                                                    |                                            |
| 57     |          | self-explanatory If 'test data' is novided then the                                                                                                    | mosaic py:464 (0 hits)                                                                                                    |                                            |
| 59     |          | set of will be evaluated against the test data ofter each                                                                                                    | mosurerpyraua (0 mics)                                                                                                    |                                            |
| 50     |          | network with be evaluated against the test data after each                                                                                                    |                                                                                                    |                                            |
| 29     |          | epoch, and partial progress printed out. This is useful for                                                                                                    |                                                                                                    |                                            |
| 60     |          | tracking progress, but stows things down substantialty.                                                                                                    |                                                                                                    |                                            |
| 61     |          |                                                                                                    |                                                                                                    |                                            |

Press "Ctrl-X" to bring up/close/set focus to pudb console that can execute python code:

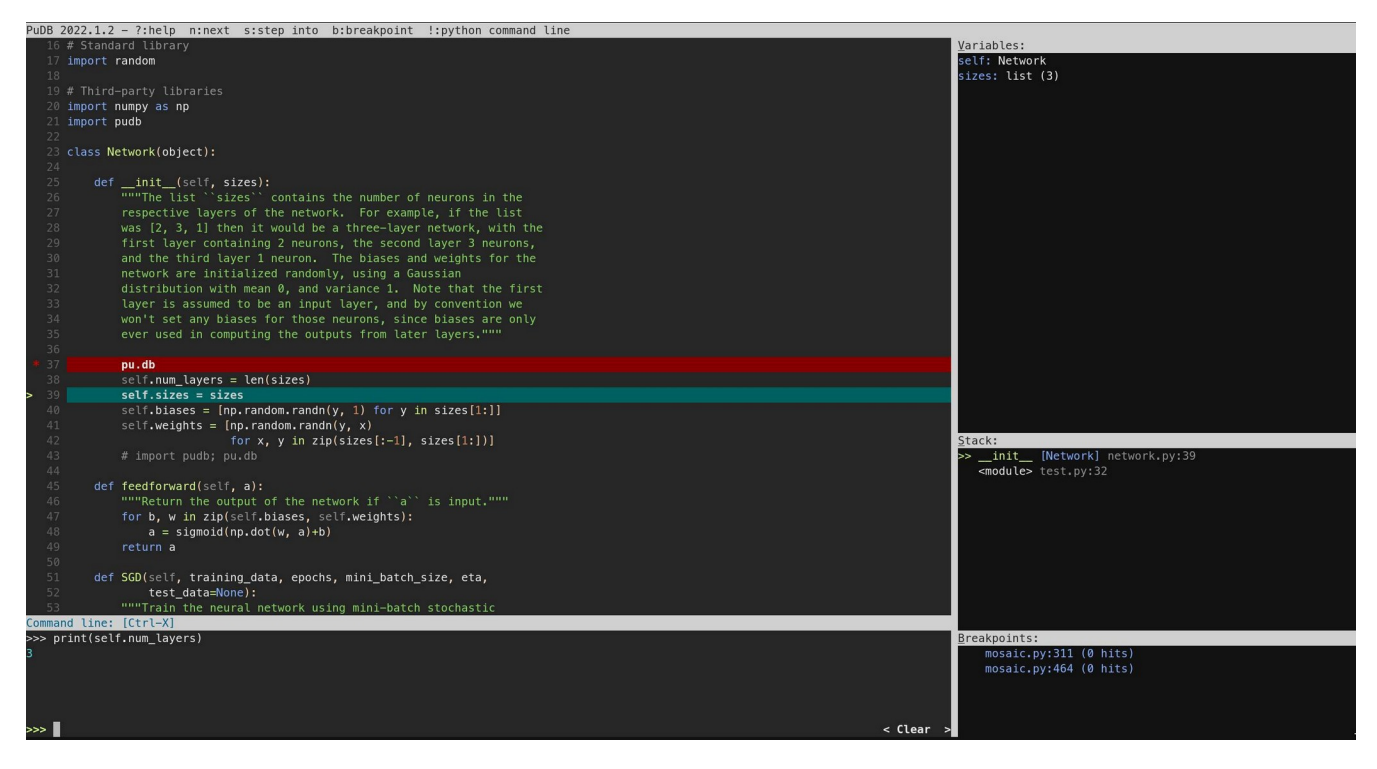

Press "n" on the "Variables" pane to set the value to be run-timely monitored.

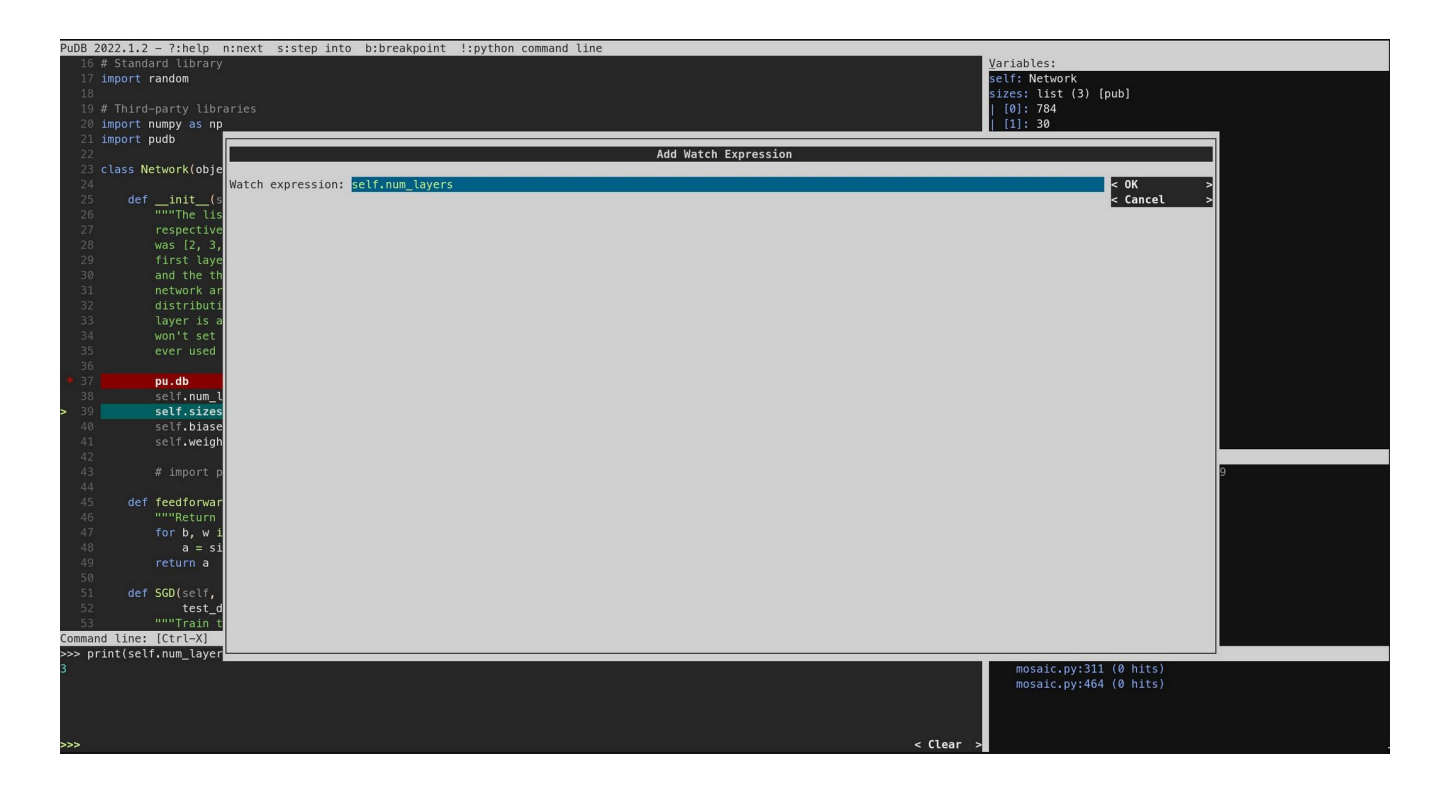

Press "T" to run until a target line is hit.

| PuDB 2022.1.2 - ?:help n:next s:step into b:breakpoint !:python command line |       |                                                             |                                |  |  |
|------------------------------------------------------------------------------|-------|-------------------------------------------------------------|--------------------------------|--|--|
| 40                                                                           |       | self.biases = [np.random.randn(y, 1) for y in sizes[1:]]    | Variables:                     |  |  |
| 41                                                                           |       | self.weights = [np.random.randn(y, x)                       | epochs: 30                     |  |  |
| 42                                                                           |       | for x, y in zip(sizes[:-1], sizes[1:])]                     | eta: 30000                     |  |  |
| 43                                                                           |       |                                                             | mini_batch_size: 10            |  |  |
| 44                                                                           |       |                                                             | self: Network                  |  |  |
| 45                                                                           |       | feedforward(self, a):                                       | test_data: zip                 |  |  |
| 46                                                                           |       |                                                             | training_data: list (50000)    |  |  |
| 47                                                                           |       | for b, w in zip(self.biases, self.weights):                 |                                |  |  |
| 48                                                                           |       | a = sigmoid(np.dot(w, a)+b)                                 |                                |  |  |
| 49                                                                           |       |                                                             |                                |  |  |
| 50                                                                           |       |                                                             |                                |  |  |
| 51                                                                           |       | SGD(self, training_data, epochs, mini_batch_size, eta,      |                                |  |  |
| 52                                                                           |       | test_data=None):                                            |                                |  |  |
| 53                                                                           |       | """Train the neural network using mini-batch stochastic     |                                |  |  |
| 54                                                                           |       | gradient descent. The ``training_data`` is a list of tuples |                                |  |  |
| 55                                                                           |       | ``(x, y)`` representing the training inputs and the desired |                                |  |  |
| 56                                                                           |       | outputs. The other non-optional parameters are              |                                |  |  |
| 57                                                                           |       | self-explanatory. If ``test_data`` is provided then the     |                                |  |  |
| 58                                                                           |       | network will be evaluated against the test data after each  |                                |  |  |
| 59                                                                           |       | epoch, and partial progress printed out. This is useful for |                                |  |  |
| 60                                                                           |       | tracking progress, but slows things down substantially."""  |                                |  |  |
| 61                                                                           |       |                                                             |                                |  |  |
| > 62                                                                         |       | training_data = list(training_data)                         |                                |  |  |
| 63                                                                           |       | # import pudb; pu.db                                        |                                |  |  |
| 64                                                                           |       | n = len(training_data)                                      |                                |  |  |
| 65                                                                           |       |                                                             |                                |  |  |
| 66                                                                           |       | if test_data:                                               | Stack:                         |  |  |
| 67                                                                           |       | test_data = list(test_data)                                 | >> SGD [Network] network.py:62 |  |  |
| 68                                                                           |       | n_test = len(test_data)                                     | <module> test.py:33</module>   |  |  |
| 69                                                                           |       |                                                             |                                |  |  |
| 70                                                                           |       | for j in range(epochs):                                     |                                |  |  |
| 71                                                                           |       | random.shuffle(training_data)                               |                                |  |  |
| 72                                                                           |       | mini_batches = [                                            |                                |  |  |
| 73                                                                           |       | training_data[k:k+mini_batch_size]                          |                                |  |  |
| 74                                                                           |       | for k in range(0, n, mini_batch_size)]                      |                                |  |  |
| 75                                                                           |       | for mini_batch in mini_batches:                             |                                |  |  |
| 76                                                                           |       | <pre>self.update_mini_batch(mini_batch, eta)</pre>          |                                |  |  |
| 77                                                                           |       | if test_data:                                               |                                |  |  |
| Command 1:                                                                   | ine:  | [Ctrl-X]                                                    |                                |  |  |
| >>> print                                                                    | (self | .num_layers)                                                | Breakpoints:                   |  |  |
| 3                                                                            |       |                                                             | mosaic.py:311 (0 hits)         |  |  |
|                                                                              |       |                                                             | mosaic.py:464 (0 hits)         |  |  |
|                                                                              |       |                                                             |                                |  |  |
|                                                                              |       |                                                             |                                |  |  |
|                                                                              |       |                                                             |                                |  |  |
| >>>                                                                          |       | < Clear                                                     | >                              |  |  |
|                                                                              |       |                                                             |                                |  |  |

Press "S" to start step-debugging (go "inside" to a function).

Press "D" to travel down the stack (go to the callee). Press "U" to travel up the stack (go to the caller).

You can always monitor where you are in a program by watching the "Stack" window.

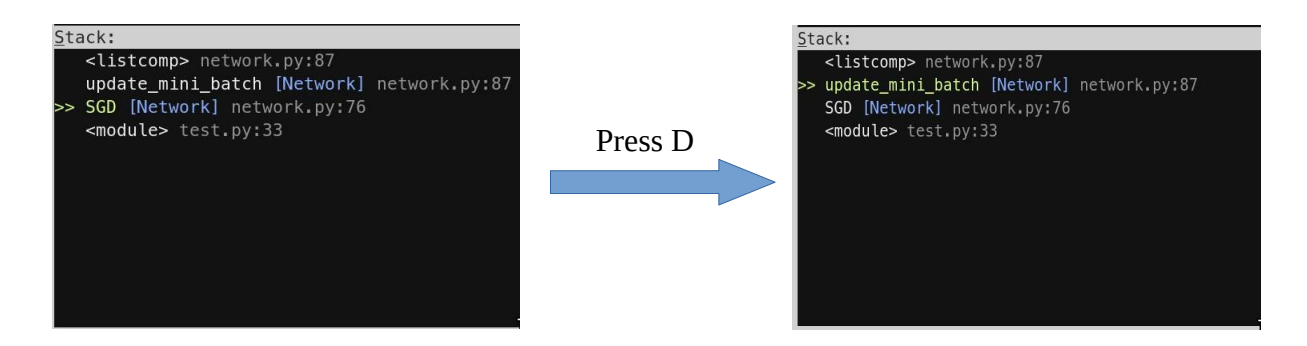

Press "B" to set breakpoint of a line (you can see the lines with breakpoint activated with a red \*. You can also monitor all breakpoints in the Breakpoints window). Then press "C" to continue program execution until the breakpoint.

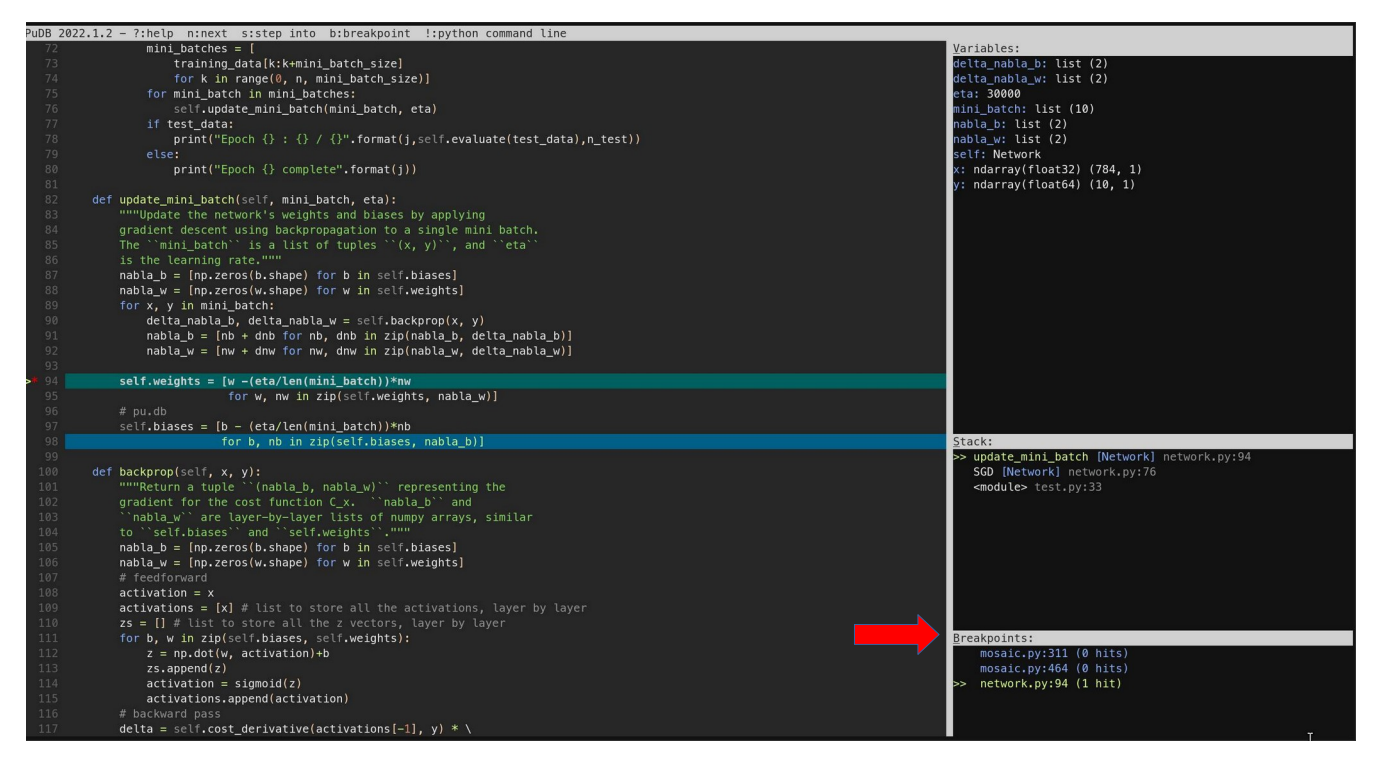

## **Profiling python code**

Python includes a profiler called <u>cProfile</u>. It not only gives the total running time, but also times each function separately, and tells you how many times each function was called, making it easy to determine where you should make optimizations.

python -m cProfile -o test.py.profile test.py

Then you can visualize the results with snakeviz:

- Install snakeviz: pip install snakeviz
- Visualizing the profiling results: snakeviz test.py.profile

| SnakeViz                                             |                                                                    |  |  |  |  |  |  |
|------------------------------------------------------|--------------------------------------------------------------------|--|--|--|--|--|--|
| Reset Zoom                                           | -:0(-built-in method builtins.exec>) 9.52 t                        |  |  |  |  |  |  |
| style: Icicle ~<br>Depth: 10 ~<br>Cutoff: 1 < 1000 ~ | test.py:1( <module>)<br/>9.52 s</module>                           |  |  |  |  |  |  |
|                                                      | network.py:51(SGD)<br>8.65 s                                       |  |  |  |  |  |  |
|                                                      | network.py82(update_mini_batch)<br>8.22 s                          |  |  |  |  |  |  |
|                                                      | network.py:100(backprop)<br>6.30 s                                 |  |  |  |  |  |  |
|                                                      | <_array_functioninternals>2(dot) network.py15f(cigmoid_prime) 1345 |  |  |  |  |  |  |
|                                                      | Petwork.py159(sigmoid)                                             |  |  |  |  |  |  |
|                                                      |                                                                    |  |  |  |  |  |  |
|                                                      | l l                                                                |  |  |  |  |  |  |
|                                                      |                                                                    |  |  |  |  |  |  |

Or you can do the visualization with py-spy:

- Install py-spy: pip install py-spy
- Profiling and visulizing: py-spy record -o profile.svg -- python test.py
- The profiling results will be saved to profile.svg.

| py-spy record -o profile.svg python test.py Search |                                            |                                          |                                                                             |  |  |  |  |
|----------------------------------------------------|--------------------------------------------|------------------------------------------|-----------------------------------------------------------------------------|--|--|--|--|
|                                                    |                                            |                                          |                                                                             |  |  |  |  |
|                                                    |                                            |                                          |                                                                             |  |  |  |  |
| <module> (test</module>                            | <module> (test.py:33)</module>             |                                          |                                                                             |  |  |  |  |
| load_data_w                                        | SGD (network.py:76)                        |                                          | SGD (                                                                       |  |  |  |  |
| load_data (                                        | update_mini_batch (network.py:90)          |                                          | u update_mini_batch ( up evalu                                              |  |  |  |  |
| read (g.,                                          | backpro backprop (netwo backprop ( backpro | o b backprop b backprop (network.py:132) | <li><li>listcomp&gt; (networ &lt; <li><li><li>list</li></li></li></li></li> |  |  |  |  |
| readint.                                           | <pre>sigmoid (n sigmoid (n sigmoid)</pre>  | p sigmoid dot (<_array_functioninter     | feedf.                                                                      |  |  |  |  |
| read.                                              | sigm                                       | bid sigm                                 | d.,                                                                         |  |  |  |  |
|                                                    |                                            |                                          |                                                                             |  |  |  |  |
|                                                    |                                            |                                          |                                                                             |  |  |  |  |
|                                                    |                                            |                                          |                                                                             |  |  |  |  |
|                                                    |                                            |                                          |                                                                             |  |  |  |  |
| •                                                  |                                            |                                          |                                                                             |  |  |  |  |
|                                                    |                                            |                                          |                                                                             |  |  |  |  |
|                                                    |                                            |                                          |                                                                             |  |  |  |  |
|                                                    |                                            |                                          |                                                                             |  |  |  |  |
|                                                    |                                            |                                          |                                                                             |  |  |  |  |
|                                                    |                                            |                                          |                                                                             |  |  |  |  |
|                                                    |                                            |                                          |                                                                             |  |  |  |  |
|                                                    |                                            |                                          |                                                                             |  |  |  |  |
|                                                    |                                            |                                          |                                                                             |  |  |  |  |
|                                                    |                                            |                                          |                                                                             |  |  |  |  |
|                                                    |                                            |                                          |                                                                             |  |  |  |  |
|                                                    |                                            |                                          |                                                                             |  |  |  |  |
| 1                                                  |                                            |                                          |                                                                             |  |  |  |  |
| 1                                                  |                                            |                                          |                                                                             |  |  |  |  |
|                                                    |                                            |                                          |                                                                             |  |  |  |  |
|                                                    |                                            |                                          |                                                                             |  |  |  |  |
|                                                    |                                            |                                          |                                                                             |  |  |  |  |
|                                                    |                                            |                                          |                                                                             |  |  |  |  |
|                                                    |                                            |                                          |                                                                             |  |  |  |  |
|                                                    |                                            |                                          |                                                                             |  |  |  |  |
|                                                    |                                            |                                          |                                                                             |  |  |  |  |
|                                                    |                                            |                                          |                                                                             |  |  |  |  |
|                                                    |                                            |                                          |                                                                             |  |  |  |  |
|                                                    |                                            |                                          |                                                                             |  |  |  |  |
|                                                    |                                            |                                          |                                                                             |  |  |  |  |
|                                                    |                                            |                                          |                                                                             |  |  |  |  |
|                                                    |                                            |                                          |                                                                             |  |  |  |  |
|                                                    |                                            |                                          |                                                                             |  |  |  |  |
|                                                    |                                            |                                          |                                                                             |  |  |  |  |